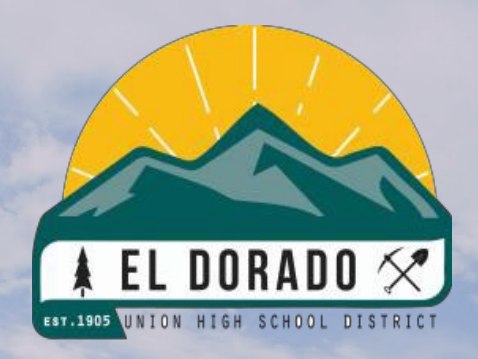

# Unión El Dorado Escuela secundaria Distrito Inscripción en línea Guía para familias

## Índice de Contenidos

| Índice de Contenidos                                            | 1     |
|-----------------------------------------------------------------|-------|
| Introducción a la Matriculación En Línea de Aeries              | 3     |
| Crear una Cuenta de Matriculación En Línea de Aeries            | 4     |
| Selección de año e información requerida                        | 4     |
| Para utilizar el sistema y los términos de servicio             | 5     |
| Menú de inscripción en línea, nombre e información del estudian | te6   |
| Dirección del estudiante                                        | 7     |
| Límites de EDUHSD                                               | 8     |
| Creación y verificación de cuenta                               | 9     |
| Información sobre el/la Estudiante, Continuado                  | 110   |
| Encuesta sobre el Idioma Materno                                | 12    |
| Información sobre los Padres/Tutores                            | 13    |
| Refrenado Individual neutral de género and Contactos de Emergen | cia14 |
| Información Médica del/de la Estudiante                         | 144   |
| Información sobre vacunas para estudiantes                      | 15    |
| Otra información del distrito                                   | 16    |
| Carga de Documentos                                             | 18    |
| Preguntas Complementarias                                       | 19    |
| Encuesta a Residente                                            | 20    |
| Cuestionario de Vivienda                                        | 20    |
| La Encuesta de Crianza y la Encuesta Militar Familiar           | 21    |
| Confirmación de una Solicitud y Pasos Siguientes                | 232   |

### Introducción a la Matriculación En Línea de Aeries

Bienvenidos al proceso de Matriculación En Línea del Distrito de Escuelas Preparatorias El Dorado Union. La matriculación en línea les permite iniciar rápidamente el proceso de inscripción de su hijo/a en la escuela. Se recopilará información sobre su hijo/a, como contactos de emergencia, datos médicos e información sobre idiomas.

El proceso en línea suele durar entre 20 y 30 minutos. Una vez completada la inscripción en línea, la información del/de la estudiante se envía electrónicamente a la escuela, pero la inscripción no se completa hasta que se verifica toda la documentación requerida. Pueden acceder al proceso de Matriculación en línea de Aeries (Aeries Online Enrollment) pulsando <u>AQUÍ</u> o visitando el sitio web <u>https://eduhsd.aeries.net/enrollment/</u>.

#### Información sobre la Matriculación En Línea de Aeries:

- Esto no afecta a los estudiantes actualmente matriculados en el Distrito de Escuelas Preparatorias El Dorado Union.
- Es necesario ponerse en contacto directamente con la Academia Pacific Crest y la Escuela Preparatoria Independence para inscribirse y matricularse en ellas. Hagan clic <u>AQUÍ</u> para acceder al sitio web de nuestras escuelas y su información de contacto.
- El Sistema de Matriculación En Línea de Aeries está diseñado para la prematricualción de nuevos estudiantes en el distrito. Para prematricular a su estudiante, se les pedirá crear una nueva cuenta de matriculación de estudiante.
- Tengan en cuenta que la <u>Matriculación En Línea de Aeries (Aeries Online Enrollment) NO es</u> <u>el Portal de Padres de Aeries (Aeries Parent Portal)</u>. Es una plataforma diferente, por lo tanto sus credenciales de acceso para el Portal de Padres de Aeries no funcionarán en ella. Todas las familias tendrán que crear una nueva cuenta Matriculación En Línea de Aeries para matricular a su estudiante entrante.
- Si tienen un/a hijo/a que asiste actualmente a una escuela del distrito, no intenten utilizar esta plataforma para él/ella. Esto solo afecta a los nuevos estudiantes entrantes. Una vez que nuestro distrito finalice la inscripción de todos los nuevos estudiantes durante el verano, sus cuentas del Portal de Padres de Aeries incluirán a todos sus estudiantes matriculados en nuestro distrito.
- Después de crear su cuenta de matriculación, podrán navegar por el sistema en línea con instrucciones claras e introducir la información del/ de la estudiante con facilidad. Pueden desconectarse en cualquier momento del proceso y conectarse más tarde para reanudar la sesión de matriculación pendiente.
- Lean las instrucciones en todas las pantallas ya que hay información importante para asegurar que la matriculación de su estudiante se lleve a cabo sin problemas. Dentro de estas instrucciones, se proporcionan enlaces a sitios web y documentos de inscripción específicos del EDUHSD.

Si necesitan ayuda, visiten nuestro sitio web haciendo clic <u>AQUÍ</u> o visiten el sitio web <u>https://www.eduhsd.k12.ca.us/</u>. Además, pueden ponerse en contacto con Servicios Estudiantiles en el (530) 622-5081 x7224 o con su escuela de origen para obtener más ayuda.

### Crear una Cuenta de Matriculación En Línea de Aeries

La Matriculación En Línea de Aeries (Aeries Online Enrollment) permite a los padres/tutores iniciar el proceso de inscripción y proporciona información como contactos de emergencia, información médica y de idiomas.

Para iniciar el proceso, seleccionen un idioma (inglés o español) para ver la página y, a continuación, hagan clic en el botón **Inscribir a un nuevo estudiante**.

| Bienvenido a Aeries Online Enrollment                                                                                                    |
|----------------------------------------------------------------------------------------------------|
| El Dorado Union High School District                                                                                                    |
| EL DORADO X                                                                                                    |
| Bienvenido a la inscripción en línea del Distrito Escolar Secundario El Dorado Union. La inscripción en línea le permite iniciar<br>rápidamente el proceso de inscripción de su estudiante en la escuela. Se recopilará información sobre su estudiante, como contactos<br>de emergencia, información médica y de idioma. El proceso de inscripción en línea suele tardar entre 20 y 30 minutos. Si no puede<br>completar el proceso de una sola vez, puede cerrar sesión y reanudar el proceso más adelante. |
| NO utilice esta solicitud si su estudiante ya está inscrito activamente en una de nuestras escuelas secundarias. Esto es sólo para<br>estudiantes entrantes.                                                                                                    |
| Nota: Será necesario comunicarse directamente con Pacific Crest Academy y Independence High School para la inscripción.                                                                                                    |
| Haga clic AQUÍ para acceder a nuestro sitio web para nuestras escuelas y su información de contacto.                                                                                                    |
| Para utilizar el sistema:                                                                                                    |
| • Debe tener una dirección de correo electrónico válida.                                                                                                    |
| • La inscripción en línea de Aeries no es su portal para padres de Aeries. Deberá configurar una nueva cuenta de inscripción en línea de Aeries con nuevas credenciales de inicio de sesión.                                                                                                    |
| • Debe tener una dirección válida dentro de los límites del Distrito Escolar Secundario El Dorado Union.                                                                                                    |
| o Si su dirección está fuera de los límites del distrito, comuníquese con Servicios Estudiantiles al (530) 622-5081 x7229.                                                                                                    |
| o Si reside en un límite de "inscripción dual" en el que tiene la opción de dos escuelas, comuníquese con Servicios<br>Estudiantiles con su escuela de preferencia si aún no lo ha hecho al (530) 622-5081 x7229. Si no proporciona su escuela preferida<br>antes 7 de febrero de 2025, se le asignará una a su estudiante.                                                                                                    |
| Para comenzar a inscribir a un nuevo estudiante, haga clic en "Inscribir a un nuevo estudiante" a continuación.                                                                                                    |
| Al completar la inscripción en línea, la información del estudiante se envía electrónicamente a la escuela, pero la inscripción no se<br>completa hasta que se verifique toda la documentación requerida.                                                                                                    |
| Si necesita ayuda, visite nuestro sitio web haciendo clic AQUÍ. Además, puede comunicarse con Servicios Estudiantiles al (530)<br>622-5081 x7224 o con el registrador de su escuela de origen para obtener más ayuda.                                                                                                    |
| Language<br>O English                                                                                                    |
| Entrada al sistema                                                                                                    |

En la pantalla de **Selección Año** se ofrecerán las opciones de inscribirse en el **Año escolar actual** o de **Preinscripción** (si está disponible) para el próximo año escolar.

Verifiquen que están matriculando a su estudiante en el año escolar correcto.

| Selec                                                                                |
|--------------------------------------------------------------------------------------|
| Por favor seleccione año en que se va a inscribir                                    |
| 2025 - 2026, Pre-Inscripción 🔹                                                       |
| Verifique que esté inscribiendo a su estudiante en el año<br>escolar correcto.       |
| Año escolar actual: su estudiante comenzará la escuela en el<br>año escolar actual.  |
| Preinscripción: su estudiante comenzará la escuela el<br>próximo año escolar.        |
| NOTA: Todos los estudiantes entrantes al noveno grado<br>deben elegir Preinscripción |
|                                                                                      |

Después de seleccionar un año, en la pantalla de Información requerida se

mostrarán los documentos necesarios para completar el proceso de matriculación. Después de revisar la información,

| Información requerida                                                                                                    |
|----------------------------------------------------------------------------------------------------|
| Información requerida:                                                                                                    |
| <ul> <li>Documentos para prueba de residencia: para establecer prueba de residencia, según el Código de Educación 48204.1, deberá proporcionar dos documentos seleccionados de las siguientes opciones (tenga en cuenta que las declaraciones con un apartado postal no son aceptables):</li> </ul>                                 |
| - Primer documento de prueba de residencia: recibo de pago del impuesto predial, contrato de alquiler o declaración de hipoteca                                                                                                    |
| <ul> <li>Segundo documento como prueba de residencia: factura de servicios públicos (PG&amp;E, factura de agua, etc.), recibos de pago,<br/>registro de votantes.</li> </ul>                                                                                                    |
| Registros de vacunación: fechas actuales de todas las vacunas.                                                                                                    |
|                                                                                                    |
| <ul> <li>Prueba de edad del estudiante: Según el Código de Educación 48002, se pueden utilizar los siguientes documentos para<br/>establecer la edad (proporcione uno de los siguientes):</li> </ul>                                                                                                    |
| - Copia certificada u original de Acta de Nacimiento, Acta de Bautismo, Pasaporte, Declaración Jurada del padre, tutor o custodio<br>del menor                                                                                                    |
| Prueba de identidad del padre/tutor: licencia de conducir, identificación estatal, identificación militar, pasaporte                                                                                                    |
|                                                                                                    |
| Información adicional (si corresponde):                                                                                                    |
| Orden de expulsión y/o aviso de suspensión                                                                                                    |
|                                                                                                    |
| <ul> <li>Orden judicial de custodia u orden de restricción: documentos judiciales relacionados con su estudiante, como documentos de<br/>custodia (firmados por el juez o secretario), documentos de tutela o colocación de crianza u órdenes de restricción contra<br/>cualquier persona que involucre a su estudiante.</li> </ul> |
| Estudiantes actuales de la escuela secundaria: proporcione un expediente académico actual de la escuela anterior y las calificaciones de salida (si se inscribe durante el año escolar)                                                                                                    |
|                                                                                                    |
| Siguiente                                                                                                    |

Hagan clic en **Siguiente**.

#### Para utilizar el sistema:

- Deben tener una dirección válida dentro de los <u>límites</u> del Distrito de Escuelas Preparatorias El Dorado Union.
  - Si su dirección se encuentra fuera de los límites del distrito, pónganse en contacto con Servicios Estudiantiles en el 530-622-5081 x 7229.
- Deben tener una dirección de correo electrónico válida.
- El sitio de Matriculación En Línea de Aeries no es su Portal de Padres Aeries. Deberán crear una nueva cuenta de Matriculación En Línea de Aeries con nuevas credenciales de acceso.
- Es posible que tengan que utilizar una computadora para completar este proceso. El sistema de Matriculación En Línea no funciona tan bien en dispositivos móviles o portátiles.

| Entra                                                                                                    | da al sistema                                                                                                    |
|----------------------------------------------------------------------------------------------------|----------------------------------------------------------------------------------------------------|
| Si usted ha utilizado anteriormente es<br>distrito, usted podrá acceder a su cuer<br>favor de crear un nueva cuenta.                                                   | ta página web para inscribirá un estudiante en este<br>nta como usuario existente. Si esta es su primera vez aquí, |
| Usuario existente<br>Dirección de correo electrónico<br>Por favor ingrese su correo electrónico<br>Contraseña<br>Por favor ingrese su contraseña<br>Entrada al sistema | Crear una cuenta<br>nueva<br><sup>Su nombre</sup><br>Dirección de correo electrónico<br>Contraseña                 |
| Olvidó la contraseña                                                                                                    | Vuelva a Escribir Contraseña<br>Crear una cuenta                                                                   |

Por favor, sepan que: Se les pedirá que acepten las Condiciones del Servicio sobre que son el padre/madre/tutor del/de la estudiante que están

matriculando, que toda la información enviada es exacta y veraz, y que mantendrán la exactitud de esta información.

# Dérminos de Servicio Por favor revise los Términos de Uso y haga clic en "de acuerdo o acepto" para así continuar. Revise los Términos de uso y haga clic en "Acepto" para continuar. Al hacer clic en el cuadro "Acepto" a continuación, certifica que: • Tienes la custodia legal del estudiante que estás matriculando. • Toda la información de inscripción enviada es precisa y veraz. • Mantendrá la exactitud de esta información. Nos comprometemos a tomar las medidas adecuadas para mantener la privacidad de la información que nos proporciona. Solo los empleados y consultores autorizados del Distrito Escolar Secundario El Dorado Union que necesitan la información que usted ha proporcionado para realizar sus responsabilidades laborales tienen acceso a su información almacenada. □ Estoy de acuerdo

#### El menú de inscripción en línea de Aeries brinda acceso a:

- Mi cuenta: devolverá al usuario a la página de su cuenta, que enumera la información de inscripción pendiente y completa.
- Cambiar correo electrónico: proporciona una manera para que el usuario cambie la dirección de correo electrónico asociada con su cuenta.
- Cambiar contraseña: proporciona una manera para que el usuario cambie la contraseña de su cuenta.
- Cerrar sesión: permite al usuario cerrar sesión en su sesión actual. Cuando el usuario vuelva a iniciar sesión, su inscripción se reanudará en el paso del proceso de inscripción en el que se encontraba por última vez.
- Seleccionar idioma: permite al usuario seleccionar el idioma preferido disponible para completar el proceso de inscripción.

| Mi cuenta                    |
|------------------------------|
| Cambio de correo electrónico |
| Cambio de contraseña         |
| Salida (Logout)              |
| Select Language              |
| English                      |
| Español                      |

#### Nombre e Información del/de la Estudiante

|                                     |                                            | Asegúrense de                   |
|-------------------------------------|--------------------------------------------|---------------------------------|
| Nombre                              | del estudiante                             | proporcionar el<br>nombre de su |
| Primer nombre legal del estudiante  | Apodo del estudiante (opcional)            | estudiante tal y como           |
| L                                   |                                            | figura en su                    |
| Segundo nombre legal del estudiante | Apellido legal del estudiante              | certificado de                  |
|                                     |                                            | nacimiento.                     |
| Sufijo del estudiante               |                                            | Una voz introducida la          |
| -                                   | ▼                                          | for all a series instante       |
| Fecha de Cumpleaños del Estudiante  | Por favor seleccione el grado o programa a | del (de la estudiante           |
| Mes 🔻 Día 🔻 Año 🔻                   | inscribir al estudiante.                   | del/de la estudiante,           |
|                                     | Seleccione Nivel de Grado o Programa       | se mostrará un cálculo          |
|                                     |                                            | de su edad y nivel              |
|                                     |                                            | grado actual basado             |
|                                     | Siguient                                   | en la fecha de                  |
|                                     |                                            | nacimiento facilitada.          |

#### Dirección del/de la Estudiante:

Indiquen la dirección residencial en la que reside actualmente su estudiante en la sección de **Dirección del/de la estudiante**.

| Dirección del Estudiante                                                                                                    |
|----------------------------------------------------------------------------------------------------|
| Instrucciones para la dirección del estudiante:                                                                                                    |
| Ingrese la dirección residencial donde reside actualmente su estudiante.                                                                                                    |
| NOTA: El proceso de inscripción no podrá continuar hasta que se ingrese una dirección válida que esté dentro de los<br>límites del Distrito Escolar Secundario El Dorado Union.                                                                                                    |
| Si actualmente no vive dentro de los límites de nuestro distrito y le gustaría asistir a una de nuestras escuelas,<br>comuníquese con Servicios Estudiantiles al (530) 622-5081 x7229.                                                                                                    |
| Si reside en un límite de "inscripción dual" en el que tiene la opción de dos escuelas, comuníquese con Servicios Estudiantiles con su<br>escuela de preferencia si aún no lo ha hecho al (530) 622-5081 x7229. Si no proporciona su escuela preferida antes 7 de febrero de<br>2025, se le asignará una a su estudiante. |
| Dirección de Domicilio                                                                                                    |
| Dirección                                                                                                    |
| Ingrese dirección                                                                                                    |
| Unidad o Número de Apartamento                                                                                                    |
|                                                                                                    |
| Ciudad                                                                                                    |
|                                                                                                    |
| Zana Dankal da la sono del Eskudiante                                                                                                    |
|                                                                                                    |
| Indicar el Estado donde vive el Estudiante                                                                                                    |
| California                                                                                                    |
| 2.<br>Utilizar la dirección de domicilio anterior como dirección postal?                                                                                                    |
| Anterior Siguiente                                                                                                    |

Recibirá un mensaje indicando la escuela en la que su estudiante es elegible para inscribirse.

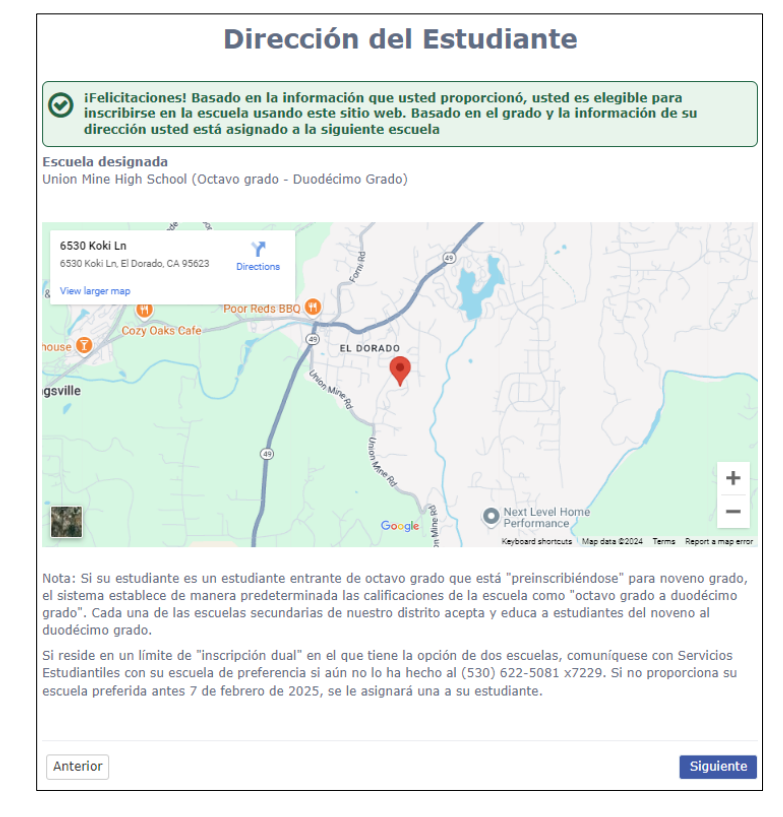

#### Por favor haga clic en "Siguiente".

#### NOTE:

El proceso de inscripción no podrá continuar hasta que **se ingrese una dirección válida** que esté dentro de los límites del Distrito Escolar Secundario El Dorado Union.

#### https://www.schoolworksgis.com/EDUHSD/schoollocator.html

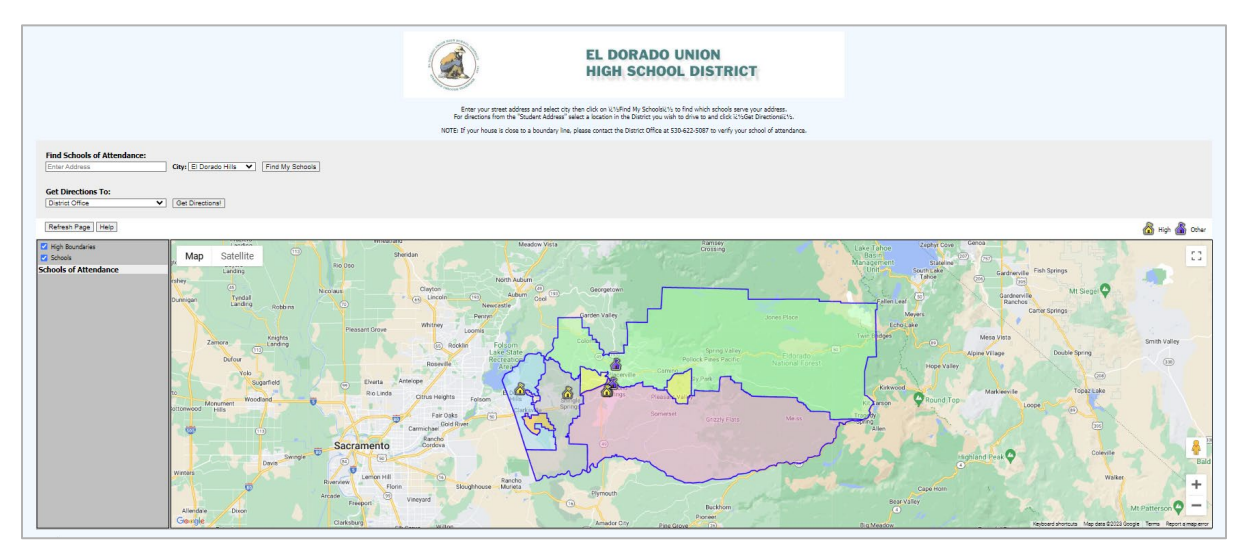

Si recibe un **mensaje de error** y ha verificado que la dirección que indicó es correcta, comuníquese con Servicios Estudiantiles al (530) 622-5081 x7229 para obtener más ayuda y completar el proceso de inscripción en línea.

Si se encuentra en una **transición de vivienda**, comuníquese con Servicios Estudiantiles al (530) 622-5081 x7229 para obtener más ayuda, apoyo y completar el proceso de inscripción en línea.

Si reside en un límite de "**inscripción dual**" en el que tiene la opción de dos escuelas, comuníquese con Servicios Estudiantiles con su escuela de preferencia si aún no lo ha hecho al (530) 622-5081 x7229. Si no proporciona su escuela preferida antes 7 de febrero de 2025, se le asignará una a su estudiante.

Si actualmente **no vive dentro** de los **límites** de nuestro distrito y le gustaría asistir a una de nuestras escuelas, comuníquese con Servicios Estudiantiles al (530) 622-5081 x7229.

#### Cuenta Creada

Una vez que su dirección haya sido verificada exitosamente y su estudiante haya sido asignado a una escuela, recibirá un mensaje indicando que su cuenta ha sido creada. El resto del proceso requerirá aproximadamente entre 15 y 30 minutos. Puede cerrar sesión y reanudarla en cualquier momento.

|   | Account Created                                                                                                    |
|---|----------------------------------------------------------------------------------------------------|
| * | Your account has been created but needs to be verified. Please check your email and follow the instructions to finish enrollment. |
|   | If you do not receive the email, please check your spam or junk mail folder.                                                      |

Nota: Deberá iniciar sesión en su dirección de correo electrónico y buscar el correo electrónico titulado "El Dorado Union High School District - Aeries Online Enrollment" enviado desde <u>AeriesEnrollment@aeries.net</u>. Este correo electrónico contendrá un enlace en el que será necesario hacer clic para obtener la autorización de la cuenta. Si no recibe el correo electrónico, revise su carpeta de spam o correo no deseado.

| El Dorado Union High School District - Aeries Online Enrollm                                                                                                    |                                                           |                      |                               | đ                          | Z                  |
|----------------------------------------------------------------------------------------------------|-----------------------------------------------------------|----------------------|-------------------------------|----------------------------|--------------------|
| AeriesEnrollment@aeries.net<br>to me 👻                                                                                                    | 1:56 PM (5 minutes ago)                                   | ☆                    | ٢                             | ←                          | :                  |
| Thank you for using the Aeries Online Enrollment system. Once your account is activated, you will be<br>To activate your account <u>Click Here</u> If this link does not work, copy and then paste this url int <u>https://</u><br><u>1&amp;c=B4B8ZASJDVQA5WPJPVX7</u>                                                                                                    | able to continue editing ye<br>/eduhsd.aeries.net/enrolln | our stud<br>nent/Ver | ent's ir<br><del>ifyEma</del> | nformat<br><u>iil.aspx</u> | ion.<br><u>?u=</u> |
| $( \begin{tabular}{c} & Reply \\ \hline & \\ \hline & \\ \hline \\ \hline$ |                                                           |                      |                               |                            |                    |

Hagan clic en el Enlace "Click Here" (Hagan clic aquí) para activar su cuenta.

Una vez verificado, recibirán un **Correo electrónico de Verificación de Cuenta Nueva.** Hagan clic en **"Siguiente"** para continuar con el proceso de Matriculación En Línea.

New account email verification

Thank you for verifing your email address. Click "Next" to begin the enrolment process.

También pueden volver a entrar en la **Matriculación En Línea de Aeries** en cualquier momento haciendo clic <u>AQUÍ</u> o visitando el sitio web <u>https://eduhsd.aeries.net/enrollment/</u>. Aparecerá la página **Mi cuenta** que contiene las solicitudes de Matriculación Pendientes y Completadas en su cuenta. Hagan clic en **Reanudar** para continuar.

| Pending Enrollments          |            |         |
|------------------------------|------------|---------|
| Student                      | Started    | Options |
|                              | 01/04/2024 | Resume  |
|                              |            |         |
| Change Email Change Password |            |         |
| Duage                        |            |         |

#### Información sobre el/la Estudiante, continuación

Respondan a las siguientes preguntas sobre su estudiante. Se requieren ciertas respuestas para proceder con el proceso de matriculación.

| Género del estudiante                                                                                                    | Número de teléfono de la cas                     | a Número de celular del                                                                                                    |
|----------------------------------------------------------------------------------------------------|--------------------------------------------------|----------------------------------------------------------------------------------------------------|
| Male 🔻                                                                                                    | del estudiante                                   | estudiante                                                                                                    |
|                                                                                                    | (530) 622-5081                                   |                                                                                                    |
| Correo electrónico del Estudiante                                                                                                    | e                                                |                                                                                                    |
| mwheeler@edusd.net                                                                                                    |                                                  |                                                                                                    |
| Por favor, provea solo el correo electrónico d                                                                                                    | lel ESTUDIANTE. Los correos electrónicos de      | e los Padres se recogerán en otro paso.)                                                                                                    |
| aís donde nació el estudiante                                                                                                    | Indicar en que Estado nació (<br>estudiante      | el Ciudad donde el estudiante                                                                                                    |
| United States Of America                                                                                                    | California                                       | Placerville                                                                                                    |
|                                                                                                    |                                                  |                                                                                                    |
| Las siguientes dos preguntas s                                                                                                    | on requeridas por la lev federa                  |                                                                                                    |
|                                                                                                    |                                                  |                                                                                                    |
| the same set of the set of the set of the                                                                                                    |                                                  |                                                                                                    |
| ces este estudiante hispano o l                                                                                                    | Latino?                                          |                                                                                                    |
|                                                                                                    | Latino?                                          |                                                                                                    |
| O<br>O Ethnicity Intentionally Left Blank                                                                                                    | Latino?                                          |                                                                                                    |
| <ul> <li>Ethnicity Intentionally Left Blank</li> <li>No, not Hispanic or Latino</li> </ul>                                                                                                    | Latino?                                          |                                                                                                    |
| Ethnicity Intentionally Left Blank     No, not Hispanic or Latino     Yes, Hispanic or Latino                                                                                                    | c                                                |                                                                                                    |
| <ul> <li>Ethe estudiante hispano o l</li> <li>Ethnicity Intentionally Left Blank</li> <li>No, not Hispanic or Latino</li> <li>Yes, Hispanic or Latino</li> </ul>                                                                                                    | c                                                |                                                                                                    |
| <ul> <li>Ceste estudiante rispaño o lo</li> <li>Ethnicity Intentionally Left Blank</li> <li>No, not Hispanic or Latino</li> <li>Yes, Hispanic or Latino</li> <li>¿Cuál es la raza de este estudia</li> </ul>                                                                                                    | Latino?<br><<br>ante? Usted puede seleccionar u  | un máximo de cinco.                                                                                                    |
| <ul> <li>Ceste estudiante rispano o i</li> <li>Ethnicity Intentionally Left Blank</li> <li>No, not Hispanic or Latino</li> <li>Yes, Hispanic or Latino</li> <li>¿Cuál es la raza de este estudia</li> <li>Indio americano o nativo de Ala</li> </ul>                                                                                                    | απτο?<br>α<br>ska □                              | in máximo de cinco.<br>Chino                                                                                                    |
| C state estudiante rispano o 1 C thnicity Intentionally Left Blank No, not Hispanic or Latino Ves, Hispanic or Latino Cuál es la raza de este estudia Indio americano o nativo de Ala: Japonés                                                                                                    | c<br>ante? Usted puede seleccionar u<br>ska      | in máximo de cinco.<br>Chino<br>Coreano                                                                                                    |
| Ces este estudiante hispano o l  D  Ethnicity Intentionally Left Blank No, not Hispanic or Latino Ves, Hispanic or Latino  Cuál es la raza de este estudia Indio americano o nativo de Alas Daponés Vietnamita                                                                                                    | c<br>c<br>ante? Usted puede seleccionar u<br>ska | <b>in máximo de cinco.</b><br>Chino<br>Coreano<br>Indio Asiatico                                                                                       |
| Ceste estudiante rispano o   Ethnicity Intentionally Left Blank No, not Hispanic or Latino Yes, Hispanic or Latino Cuál es la raza de este estudia Indio americano o nativo de Ala: Daponés Vietnamita Laosiano                                                                                                    | c<br>ante? Usted puede seleccionar u<br>ska      | <b>in máximo de cinco.</b><br>Chino<br>Coreano<br>Indio Asiatico<br>Camboyano                                                                          |
| Ceste estudiante hispano o 1 Ceste estudiante hispano o 1 Ceste interview of the sector of the sector of the sect | ante? Usted puede seleccionar u<br>ska           | <b>in máximo de cinco.</b><br>Chino<br>Coreano<br>Indio Asiatico<br>Camboyano<br>Otras razas asiáticas                                                 |
| Ceste estudiante hispano o   Ethnicity Intentionally Left Blank No, not Hispanic or Latino Ves, Hispanic or Latino Cuál es la raza de este estudia Indio americano o nativo de Alai Daponés Vietnamita Laosiano Hmong Hawaiano                                                                                                    | catino?<br>c<br>ska                              | in máximo de cinco.<br>Chino<br>Coreano<br>Indio Asistico<br>Camboyano<br>Otras razas asiáticas<br>Guamanian                                           |
| Ceste estudiante hispano o   Ethnicity Intentionally Left Blank No, not Hispanic or Latino Yes, Hispanic or Latino Cuál es la raza de este estudia Indio americano o nativo de Ala: Daponés Vietnamita Laosiano Hmong Hawaiano Samoano                                                                                                    | c<br>ante? Usted puede seleccionar u<br>ska      | <b>in máximo de cinco.</b><br>Chino<br>Coreano<br>Indio Asiatico<br>Camboyano<br>Otras razas asiáticas<br>Guamanian<br>Tahítiano                       |
| Ceste estudiante hispanio o 1 Control este estudiante hispanio o 1 Control este estudiante hispanio en Latino No, not Hispanic or Latino Cuál es la raza de este estudia Indio americano o nativo de Alaa Japonés Vietnamita Laosiano Himong Hawaiano Otras razas de isleños del Pacific                                                                                                    | catino?                                          | <b>In máximo de cinco.</b><br>Chino<br>Coreano<br>Indio Asiatico<br>Camboyano<br>Otras razas asiáticas<br>Guamanian<br>Tahítiano<br>Filipino           |
| Ceste estudiante rispano o   Ethnicity Intentionally Left Blank No, not Hispanic or Latino Ves, Hispanic or Latino Cuál es la raza de este estudia Indio americano o nativo de Alai Japonés Vietnamita Laosiano Hmong Hawaiano Samoano Otras razas de isleños del Pacífic Nearo o afroamericano                                                                                                    | catino?                                          | in máximo de cinco.<br>Chino<br>Coreano<br>Indio Asiatico<br>Camboyano<br>Otras razas asiáticas<br>Guamanian<br>Tahitiano<br>Filipino<br>Blanco        |
| Ces este estudialmentspano o 1 Composition of the set of the set  | ante? Usted puede seleccionar u<br>ska           | <b>in máximo de cinco.</b><br>Chino<br>Coreano<br>Indio Asiatico<br>Camboyano<br>Otras razas asiáticas<br>Guamanian<br>Tahitiano<br>Filipino<br>Blanco |
| Ces este estudiante hispanio o   Ethnicity Intentionally Left Blank No, not Hispanic or Latino  Cuál es la raza de este estudia Japonés Vietnamita Laosiano Hmong Hawaiano Otras razas de isleños del Pacífici Negro o afroamericano Race Intentionally Left Blank                                                                                                    | c ante? Usted puede seleccionar u<br>ska         | In máximo de cinco.<br>Chino<br>Coreano<br>Indio Asiatico<br>Camboyano<br>Otras razas asiáticas<br>Guamanian<br>Tahítiano<br>Filipino<br>Blanco        |
| Coste estudiante hispanio o 1     Coste estudiante hispanio o Labora     Ves, Hispanio o Labora     Ves, Hispanio or Labora     Ves, Hispanio or Labora     Ves, Hispanio or Labora     Vestanita     Japonés     Vietnamita     Laosiano     Himong     Hawaiano     Samaano     Otras razas de isleños del Pacífic     Negro o afroamericano     Race Intentionally Left Blank                                                                                                    | catino /<br>c<br>ska<br>c<br>co                  | un máximo de cinco.<br>Chino<br>Coreano<br>Indio Asiatico<br>Camboyano<br>Otras razas asiáticas<br>Guamanian<br>Tahítiano<br>Filipino<br>Blanco        |
| Creste estudiante rispano o      Creste estudiante rispano o      Dethnicity Intentionally Left Blank     No, not Hispanic or Latino     Ves, Hispanic or Latino     Cuál es la raza de este estudia     Indio americano o nativo de Alai     Japonés     Vietnamita     Laosiano     Homog     Hawaiano     Samoano     Otras razas de isleños del Pacífic     Negro o afroamericano     Race Intentionally Left Blank                                                                                                    | catino?                                          | in máximo de cinco.<br>Chino<br>Coreano<br>Indio Asiatico<br>Camboyano<br>Otras razas asiáticas<br>Guamanian<br>Tahitiano<br>Filipino<br>Blanco        |
| Coste estudiante hispanio o lo     Ethnicity Intentionally Left Blank     No, not Hispanio or Latino     Zuál es la raza de este estudia     Indio americano o nativo de Alac     Japonés     Vietnamita     Laosiano     Himong     Hawaiano     Samoano     Otras razas de isleños del Pacífic     Negro o afroamericano     Race Intentionally Left Blank                                                                                                    | ante? Usted puede seleccionar u<br>ska           | <b>in máximo de cinco.</b><br>Chino<br>Coreano<br>Indio Asiatico<br>Camboyano<br>Otras razas asiáticas<br>Guamanian<br>Tahitiano<br>Filipino<br>Blanco |

Nota: La ley federal exige que se responda a la raza y etnia del/ de la estudiante.

#### Encuesta sobre el Idioma Materno

El Código de Educación de California exige que los centros determinen el idioma o idiomas que habla cada estudiante en su casa mediante la **Encuesta sobre el Idioma Materno.** Esta información es esencial para que las escuelas proporcionen una instrucción significativa para todos los estudiantes. Les pedimos su cooperación para ayudarnos a cumplir este importante requisito respondiendo a las siguientes preguntas.

Las respuestas a la Encuesta sobre el Idioma Materno ayudarán a determinar si debe evaluarse la competencia del/de la estudiante en inglés.

| Language Information                                                                                                    | ~   |
|----------------------------------------------------------------------------------------------------|-----|
| Distrito Escolar Secundario Unión El Dorado                                                                                                    |     |
| Encuesta sobre el idioma del hogar                                                                                                    |     |
| El Código de Educación de California exige que las escuelas determinen el idioma o idiomas que habla cada estudiante en casa a<br>través de la Encuesta sobre el idioma que se habla en el hogar. Esta información es esencial para que las escuelas brinden<br>instrucción significativa a todos los estudiantes. Se solicita su cooperación para ayudarnos a cumplir con este importante requisi<br>respondiendo las siguientes preguntas. | to  |
| Las respuestas a la Encuesta sobre el idioma del hogar ayudarán a determinar si se debe evaluar el dominio del inglés de un<br>estudiante.                                                                                                    |     |
| Which language did your child learn when he/she first began to talk?                                                                                                    |     |
| Select Language                                                                                                    | •   |
| Which language does your child most frequently speak at home?                                                                                                    |     |
| Select Language                                                                                                    | ▼   |
| Which language do you (the parents or guardians) most frequently use when speaking with your child?                                                                                                    |     |
| Select Language                                                                                                    | ▼   |
| Which language is most often spoken by adults in the home? (parents, guardians, grandparents, or any other adults)                                                                                                    |     |
| Select Language                                                                                                    | ▼   |
|                                                                                                    |     |
| Previous                                                                                                    | ext |

#### Información sobre los Padres/Tutores

La página de **Información sobre los padres/tutores** ofrece la opción de incluir información de contacto de 2 padres/tutores.

Nota: Esta página requiere que se rellene la información de, al menos, uno de los padres/tutores antes de que la persona pueda continuar con el proceso de matriculación.

| a página de información para padres/tutores ofrece la opción de incluir información de contacto de [2] padres/tutores. Proporcione tanta información sobre el padre/tutor/cuidador que vive con el estudiante.                                                                                                    | Parent I                                                                                                    | nformation                                                                                                    | ~                      |
|----------------------------------------------------------------------------------------------------|----------------------------------------------------------------------------------------------------|----------------------------------------------------------------------------------------------------|------------------------|
| Note: Esta página requiere que se complete la información, como un número de teléfono principal, para continuar el proceso de inscripción. Además, se requerirá direta información, como un número de teléfono principal, para continuar con la solicitud.         Parent/Guardian #1         First Name         First Name         Last Name         Select Relationship to student         Allow Access to Portal ●         Select Relationship         Choose an option         Mailing Name         What is the highest parent/guardian live with the student?         Choose an option         Select Education Level         Mailing Name         What is the highest parent/guardian education level?         Select Education Level         Should a second copy of mail be sent to the student's home address, however a second copy of mail can be sent to an additional address.         City         ZIP Code       Primary phone number         Ciel phone number       Work phone number         Cell phone number       Work phone number         Ciert con       Solicitud.                                                                                                    | página de información para padres/tutores ofrece la opción c<br>tanta información sobre el padre/tu                         | le incluir información de contacto de (2) padres/tutores. Proporcion<br>tor/cuidador que vive con el estudiante.                      | ie                     |
| La información sobre los contactos de emergencia que no viven con el estudiante se recopilará más adelante. Faciliten toda la informació posible sobre el posible sobre el padre/madr   Parent/Guardian #1 Last Name el   First Name Last Name padre/madr   Relationship to student Allow Access to Portal • ruttor/cuida or que vive co el/la estudiante.   Select Relationship Choose an option el/la   Malling Name What is the highest parent/guardian education level? select Education Level   Malling Name What is the highest parent/guardian education level? Se requerirá cierta información, como un número de teléfono   City State múmero de teléfono principal pan proceeder con solicitud.   ZiP Code Primary phone number proceeder con solicitud.                                                                                                    | ota: Esta página requiere que se complete la información de a<br>inscripción. Además, se requerirá cierta información, como | l menos un padre/tutor antes de que pueda continuar el proceso d<br>un número de teléfono principal, para continuar con la solicitud. | e                      |
| Parent/Guardian #1       Initial Name       possible sobre el         First Name                                                                                                    | La información sobre los contactos de emergencia qu                                                                         | e no viven con el estudiante se recopilará más adelante.                                                                              | Faciliten toda         |
| First Name Last Name   Relationship to student Allow Access to Portal •   Relationship to student Allow Access to Portal •   Select Relationship Choose an option   Email address Does this parent/guardian live with the student?   Choose an option Image: Choose an option   Mailing Name What is the highest parent/guardian education level?   Select Education Level Image: Choose an option   Mailing Name What is the highest parent/guardian education level?   Select Education Level Image: Choose an option   Image: Choose an option Image: Choose an option   Mailing Name What is the highest parent/guardian education level?   Select Education Level Image: Choose an option   Image: Choose an option Image: Choose an option   Image: Choose an option Image: Choose an option   Image: Choose an option Image: Choose an option   Image: Choose an option Image: Choose an option   Image: Choose an option Image: Choose an option   Image: Choose an option Image: Choose an option   Image: Choose an option Image: Choose an option   Image: Choose an option Image: Choose an option   Image: Choose an option Image: Choose an option   Image: Choose an option Image: Choose an option   Image: Choose an option Image: Choose an option   Image: Choose an option Image: Choose an option   Image: Choose an option Image: Choose an option   Image: Cho                                                                                                    | Parent/Guardian #1                                                                                                    |                                                                                                    | posible sobre          |
| Relationship to student   Select Relationship   Select Relationship   Choose an option     Does this parent/guardian live with the student?   Choose an option     Mailing Name   What is the highest parent/guardian education level?   Select Education Level     Mail will be sent to the student's home address, however a second copy of mail can be sent to an additional address.     Should a second copy of mail be sent to this contact?   No   City   State   Select State       Primary phone number   Primary phone number   Primary phone number   City   State   Select State         Primary phone number   Solicitud.                                                                                                    | First Name                                                                                                    | Last Name                                                                                                    | el<br>padre/madre      |
| Select Relationship ▼   Email address Does this parent/guardian live with the student?   Choose an option ▼   Mailing Name What is the highest parent/guardian education level?   Select Education Level ▼   Mail will be sent to the student's home address, however a second copy of mail can be sent to an additional address.   Should a second copy of mail be sent to this contact?   Address   Should a second copy of mail be sent to this contact?   Address   City   State   Select State   ZIP Code   Primary phone number   Cell phone number   Work phone number   Work phone number   Solicitud.                                                                                                    | Relationship to student                                                                                                    | Allow Access to Portal 😧                                                                                                    | /tutor/cuidad          |
| Email address Does this parent/guardian live with the student? el/la   Choose an option    Mailing Name   What is the highest parent/guardian education level?   Select Education Level   Se requerirá cierta Should a second copy of mail be sent to the student's home address, however a second copy of mail can be sent to an additional   address.   Should a second copy of mail be sent to this contact?   Address   Set te   Should a second copy of mail be sent to this contact?   Address   No   City   State   Select State   ZIP Code   Primary phone number   Cell phone number   Work phone number   Solicitud.                                                                                                    | Select Relationship                                                                                                    | Choose an option 🗸 🔻                                                                                                    | or que vive con        |
| Mailing Name What is the highest parent/guardian education level?   Select Education Level Image: Select Education Level   Image: Should a second copy of mail be sent to the student's home address, however a second copy of mail can be sent to an additional address. Se requerirá cierta información, como un número de teléfono ziproceder con solicitud.   City State Image: Select State   ZIP Code Primary phone number principal par proceder con solicitud.                                                                                                    | Email address                                                                                                    | Does this parent/guardian live with the student? Choose an option                                                                     | el/la                  |
| Mail will be sent to the student's home address, however a second copy of mail can be sent to an additional cierta información, como un número de teléfono grincipal par proceder con solicitud.                                                                                                    | Mailing Name                                                                                                    | What is the highest parent/guardian education level? Select Education Level                                                           | estudiante.            |
| Should a second copy of mail be sent to this contact? Address Informacion, como un   No Informacion, como un   City State   Select State Informacion, como un   ZIP Code Primary phone number   Cell phone number Work phone number   Extension Alternate phone number                                                                                                    | Mail will be sent to the student's home address, ho address.                                                                | owever a second copy of mail can be sent to an additional                                                                             | Se requerirá<br>cierta |
| No       Image: Composition of the second second seco | Should a second copy of mail be sent to this contact?                                                                       | Address                                                                                                    | información,           |
| Select State     ZIP Code   Primary phone number   Dell phone number     Work phone number   Extension   Alternate phone number     Extension   Alternate phone number   Image: Delta state     The select State     The select State        The select State     The select State        The select State     The select State           The select State <td>City</td> <td>State</td> <td>como un<br/>número de</td>                                                                                                    | City                                                                                                    | State                                                                                                    | como un<br>número de   |
| ZIP Code     Primary phone number     principal pail       Cell phone number     Work phone number     proceder con       Solicitud.     Solicitud.                                                                                                    |                                                                                                    | Select State 🗸 🔻                                                                                                    | teléfono               |
| Cell phone number     Work phone number     proceder con solicitud.       Extension     Alternate phone number     solicitud.                                                                                                    | ZIP Code                                                                                                    | Primary phone number                                                                                                    | principal para         |
| Extension Alternate phone number                                                                                                    | Cell phone number                                                                                                    | Work phone number                                                                                                    | solicitud.             |
|                                                                                                    | Extension                                                                                                    | Alternate phone number                                                                                                    |                        |
| Employer Name Employer Address                                                                                                    | Employer Name                                                                                                    | Employer Address                                                                                                    |                        |

La información sobre los contactos de emergencia que no vivan con el/la estudiante se facilitará más adelante.

Individuo Restringido permite revelar si es necesario impedir que un individuo se comunique con el/la estudiante.

Pueden cargar los documentos de la orden judicial/orden de alejamiento al final de este proceso de matriculación (en la sección **Carga de documentos**), ya que no podemos ejecutar una orden a menos que se proporcione una prueba.

Ejemplo: Una persona con una orden judicial de alejamiento que le impida tener contacto con el/la estudiante.

| Restrained Individual                                                                                                    | ~   |
|----------------------------------------------------------------------------------------------------|-----|
| Por favor provea tanta información como pueda de la persona con restricción.                                                                                                    |     |
| La sección Individuo restringido brinda la oportunidad de revelar si es necesario impedir que un individuo tenga contacto con el estudiante.                                                                                 |     |
| Cargue los documentos de la orden judicial/orden de restricción al final de este proceso de inscripción (en la sección Carga de<br>documentos), ya que no podemos hacer cumplir una orden a menos que se proporcione prueba. |     |
| Ejemplo: una persona con una orden de restricción emitida por un tribunal que le impide tener contacto con el estudiante.                                                                                                    |     |
| Is there an individual who is restrained from contact with this student by court decree?<br>No, there is not an individual restrained by court decree<br>Yes, an individual is restrained by court decree                    |     |
| Previous                                                                                                    | ext |

#### Contactos de Emergencia

La página de **Contactos de emergencia** tiene la opción de añadir hasta cuatro contactos de emergencia (y no volver a introducir la información del padre/madre/tutor).

Esta página requiere que se rellene la información de, al menos, un contacto de emergencia antes de que el sistema proceda con el proceso de matriculación.

| Emerger                                                             | ncy Contacts                                                                           |
|---------------------------------------------------------------------|----------------------------------------------------------------------------------------|
| Por favor provea hasta cuatro contactos de emergenci                | ia además del padre/guardián ingresado anteriormente.                                  |
| La página Contactos de emergencia ofrece la opción                  | n de incluir información de contacto de hasta 4 personas.                              |
| Nota: Esta página requiere que se complete la inform.<br>el proceso | ación de al menos un contacto antes de que el sistema continúe co<br>) de inscripción. |
| mergency Contact #1                                                 |                                                                                        |
| First Name                                                          | Last Name                                                                              |
|                                                                     |                                                                                        |
| Relationship to student                                             |                                                                                        |
| Select Relationship                                                 |                                                                                        |
| Mailing Name                                                        |                                                                                        |
| City                                                                | State                                                                                  |
|                                                                     | Select State 🔻                                                                         |
| ZIP Code                                                            | Primary phone number                                                                   |
| Cell phone number                                                   | Work phone number                                                                      |
| Extension                                                           | Alternate phone number                                                                 |
|                                                                     |                                                                                        |

#### Información de salud del estudiante

La **Encuesta de Salud** informa al centro escolar y al Distrito de cualquier enfermedad que padezca el/la estudiante.

Se pueden añadir comentarios para proporcionar más detalles sobre cada enfermedad.

Visiten la sección de **Servicios sanitarios** de nuestro sitio web en <u>https://www.eduhsd.k12.ca.us/Student-Success/Health-Services/index.html</u> para consultar los requisitos de vacunación, los formularios de autorización de medicación y otros recursos.

| Health Survey                                                                                                    | ~    |
|----------------------------------------------------------------------------------------------------|------|
| Por favor provea cualquier condición médica que el estudiante tenga seleccionando una condición médica de la lista desplegable y haga clic en añadir. Usted puede proveer información adicional acerca de la condición en el área de comentarios. | 1    |
| La página de la Encuesta de Salud informa al sitio escolar y al Distrito sobre cualquier condición médica que tenga el<br>estudiante. Se pueden agregar comentarios para proporcionar más detalles para cada condición médica.                    |      |
| Consejo: deberá cargar una copia (PDF o imagen) de los registros de vacunación en la sección Carga de documentos.                                                                                                    |      |
| Add A Medical Condition Medical Condition                                                                                                    |      |
| Select medical condition                                                                                                    | •    |
| Comments                                                                                                    |      |
| Enter any comments or notes regarding this condition here.                                                                                                    |      |
| Add                                                                                                    |      |
| Previous                                                                                                    | lext |

# Sugerencia: Deberán cargar una copia (PDF o imagen) de la Cartilla de vacunación en la sección de Carga de documentos.

Tengan en cuenta que no se aceptarán exenciones de las vacunas obligatorias por creencias personales. Solo un Doctor en Medicina (MD) o un Doctor en Medicina Osteopática (DO) licenciados pueden proporcionar una exención médica.

| Immunization Information                                                                                                    |
|----------------------------------------------------------------------------------------------------|
| Por favor provea una lista de las fechas de vacunación entrando la fecha dada y seleccione el tipo de vacuna de la lista desplegable y haga clic en añadir.                                                              |
| Ingrese todos los registros de vacunación de su estudiante y sus fechas de vacunación.                                                                                                    |
| NOTA: Deberá cargar una copia (PDF o imagen) de los Registros de vacunación en la sección Carga de documentos.                                                                                                    |
| Tenga en cuenta que no se aceptará la exención por creencias personales de las vacunas requeridas. Solo un médico (MD) o un<br>doctor en medicina osteopática (DO) con licencia pueden proporcionar una exención médica. |
| REQUISITOS DE INMUNIZACIÓN                                                                                                    |
| (Código de Educación 49403, 48216; Código de Salud y Seguridad 120325-120380; CCR 17 6000-6075)                                                                                                    |
| La ley estatal exige que para ingresar a las escuelas primarias y secundarias (desde jardín de infantes hasta 12.º grado), todos los estudiantes menores de 18 años deben tener vacunas.                                 |
| Según la Guía de Inmunizaciones adjunta del Departamento de Salud Pública de California, todos los grados requieren prueba de vacunación para:                                                                           |
| • Polio                                                                                                    |
| • Difteria, tétanos y tos ferina                                                                                                    |
| • MMR (sarampión, paperas, rubéola)                                                                                                    |
| <ul> <li>Hepatitis B</li> <li>Varicela (varicela)</li> </ul>                                                                                                    |
| • Refuerzo TDAP (tétanos, difteria y tos ferina)                                                                                                    |
| Para obtener más información sobre las políticas de vacunación y salud estudiantil del Distrito Escolar Secundario El Dorado<br>Union, haga clic AQUÍ.                                                                   |
| Add A Vaccine                                                                                                    |
| Vaccine Type Vaccine Date                                                                                                    |
| Select vaccine type 🔹 Month 🔻 Day 👻 Year 💌                                                                                                    |
| Add                                                                                                    |
| Previous                                                                                                    |

La sección de Otras Matriculaciones en el Distrito/Escuela

Anterior pregunta si el/la estudiante nació en los Estados Unidos. También pregunta cuándo entró en los Estados Unidos.

| Other Dist                                                                                                    | crict Enrollments                                                                                                    |
|----------------------------------------------------------------------------------------------------|----------------------------------------------------------------------------------------------------|
| La página Otras inscripciones del distrito y escuelas anteriore:<br>estudiante. Por favor complete la siguiente información lo má:                                                                                                    | s nos proporcionará información para aprender más sobre su<br>s detalladamente posible.                                    |
| Was this student born in the United States?         ○ No, this student was not born in the United States.         ○ Yes, this student was born in the United States.         What date did the student enter the United States?         Month       ▼         □ Day       Year         Year       ▼ |                                                                                                    |
| Please provide as much information as possible for u<br>If you are not certain of the exact enter and leave da<br>started sometime in February of 2012, you may enter                                                                                                    | up to the last four schools.<br>te, please enter an approximate day. For example, if the student<br>er February 1st, 2012. |
| Previous School #1                                                                                                    |                                                                                                    |
| Enter Date<br>Month Vear                                                                                                    | Leave Date<br>Month V Day Vear V                                                                                           |
| Enter Grade Select Grade Level                                                                                                    | Leave Grade Select Grade Level                                                                                             |
| District Contact Name                                                                                                    | Was this student expelled?                                                                                                 |
| Phone Number                                                                                                    | Was this student in special education?                                                                                     |
| Fax Number                                                                                                    | Was this student on a 504 plan?                                                                                            |
| District Name                                                                                                    | School Name                                                                                                    |
| Street Address                                                                                                    | City                                                                                                    |
| State                                                                                                    | ZIP Code                                                                                                    |
| Comment                                                                                                    |                                                                                                    |
|                                                                                                    |                                                                                                    |

Además, esta página permite a los padres/tutores añadir cualquier información relativa a las **matriculaciones escolares anteriores** para los grados de Kindergarten de Transición (TK)-12.

#### Carga de Documentos

**Sugerencia:** El padre/madre/tutor/cuidador podrá acceder a los documentos cargados (de una matriculación anterior) cuando matricule a otro/a estudiante en la aplicación de Matriculación En Línea de Aeries.

| Document Uploads 🗸                                                                                                    |
|----------------------------------------------------------------------------------------------------|
| La sección Carga de documentos proporciona al padre/tutor/cuidador una lista de documentos para cargar. Se pueden cargar varios documentos como archivos PDF o imágenes.                                                                                                    |
| Cargue una copia electrónica de los siguientes documentos:                                                                                                    |
| Información requerida:                                                                                                    |
| <ul> <li>Documentos para prueba de residencia: para establecer prueba de residencia, según el Código de Educación 48204.1, deberá<br/>proporcionar dos documentos seleccionados de las siguientes opciones (tenga en cuenta que las declaraciones con un apartado<br/>postal no son aceptables):</li> </ul>                         |
| - Recibo de pago del impuesto predial, contrato de alquiler o declaración de hipoteca.                                                                                                    |
| - Factura de servicios públicos (PG&E, factura de agua, etc.), recibos de pago o registro de votantes.                                                                                                    |
| • Registros de vacunación: fechas actuales de todas las vacunas.                                                                                                    |
| <ul> <li>Prueba de edad del estudiante: Según el Código de Educación 48002, se pueden utilizar los siguientes documentos para<br/>establecer la edad (proporcione uno de los siguientes):</li> </ul>                                                                                                    |
| - Copia certificada u original de Acta de Nacimiento, Acta de Bautismo, Pasaporte, Declaración Jurada del padre, tutor o custodio<br>del menor                                                                                                    |
| <ul> <li>Prueba de identidad del padre/tutor: licencia de conducir, identificación estatal, identificación militar, pasaporte</li> </ul>                                                                                                    |
| Información adicional (si corresponde):                                                                                                    |
| • Orden de expulsión y/o aviso de suspensión                                                                                                    |
| <ul> <li>Orden judicial de custodia u orden de restricción: documentos judiciales relacionados con su estudiante, como documentos de<br/>custodia (firmados por el juez o secretario), documentos de tutela o colocación de crianza u órdenes de restricción contra cualquier<br/>persona que involucre a su estudiante.</li> </ul> |
| <ul> <li>Estudiantes actuales de la escuela secundaria: proporcione un expediente académico actual de la escuela anterior y las<br/>calificaciones de salida (si se inscribe durante el año escolar)</li> </ul>                                                                                                    |

#### Preguntas Complementarias

La página de Preguntas Complementarias es una parte obligatoria de la Inscripción en línea. Respondan a todas las preguntas. Asegúrense de que todos los documentos que acompañan a las preguntas a continuación se han cargado en la Sección de **Carga de documentos**.

| Supplement                                                                                                    | al Questions                                                                                                    |
|----------------------------------------------------------------------------------------------------|----------------------------------------------------------------------------------------------------|
| I Distrito Escolar Secundario El Dorado Union debe recopilar cier<br>umplir con los requisitos legales y realizar ubicaciones apropiada                                                                                                    | ta información sobre los estudiantes recién matriculados para<br>s para esos estudiantes.                                                                                                    |
| 'or favor responda las siguientes preguntas:                                                                                                    |                                                                                                    |
|                                                                                                    |                                                                                                    |
| Is this student currently under the care of a physician or taking any medication? If yes, there will be another portion                                                                                                    | Do both biological parents have educational rights, such as<br>access to student records? If not, please make sure you                                                                                                    |
| of registration in which you will provide more information.                                                                                                    | have uploaded a copy of the court document in the                                                                                                    |
| Choose an option 🔹                                                                                                    | Documents Upload Section on the previous page.                                                                                                    |
|                                                                                                    | Choose an option                                                                                                    |
| Are you the natural or adoptive parent of the student?                                                                                                    | Are you the Foster Parent of the student?                                                                                                    |
| Choose an option                                                                                                    | Choose an option                                                                                                    |
| Is this student subject to any court ordered custody that<br>the school should have knowledge of? If so, please ensure<br>you have uploaded a copy of the court documents in the<br>Documents Upload section on the previous page.<br>Choose an option                                                                                                    | Is this student currently (or has this student previously<br>been) under an expulsion order or an involuntary transfer<br>from the El Dorado Union High School District or another<br>school? If so, you are required to inform our district. Please<br>ensure you have uploaded a copy of your student's<br>Expulsion Order in the Documents Upload section on the<br>previous page. |
|                                                                                                    | Choose an option                                                                                                    |
| Has this student been suspended from school during the<br>current school year? If so, please ensure you have uploaded<br>a copy of your student's Suspension Notice in the<br>Desumerts Upload certing on the provision page.                                                                                                    | Does this student currently receive (or has this student<br>previously received) special education services through a<br>504 or Individual Education Plan (IEP)?                                                                                                    |
| Choose an option                                                                                                    | Choose an option                                                                                                    |
| By clicking "Yes", I acknowledge that, in accordance with<br>EDUHSD Board Policy 5116, I have provided true and<br>accurate information regarding our residential address in<br>which we reside full time. I further acknowledge that<br>enrollment that is based on false documentation or<br>evidence will result in the student being reassigned to the<br>appropriate high school. Furthermore, I acknowledge that<br>falsification of residency information for students who<br>participate in CIF sanctioned athletics may result in CIF<br>penalties including up to a two year sit out period. |                                                                                                    |
| Choose an option                                                                                                    |                                                                                                    |
|                                                                                                    |                                                                                                    |
| Previous                                                                                                    | Net                                                                                                    |

#### La Encuesta a Residentes/Cuestionario de Vivienda

identifica a los estudiantes que **pueden ser elegibles para servicios educativos adicionales** a través del Título 1, Parte A y/o asistencia federal McKinney-Vento para Personas Sin Hogar. Para más información, visiten el sitio web de Bienestar y Asistencia a la Infancia en <u>https://www.eduhsd.k12.ca.us/Parents--Students/Homeless-Youth/index.html</u>.

Lean las siguientes descripciones y seleccionen dónde vive actualmente el/la estudiante. Esta información se utilizará para determinar si su hijo/a reúne los requisitos para recibir ayuda, recursos y apoyo adicionales.

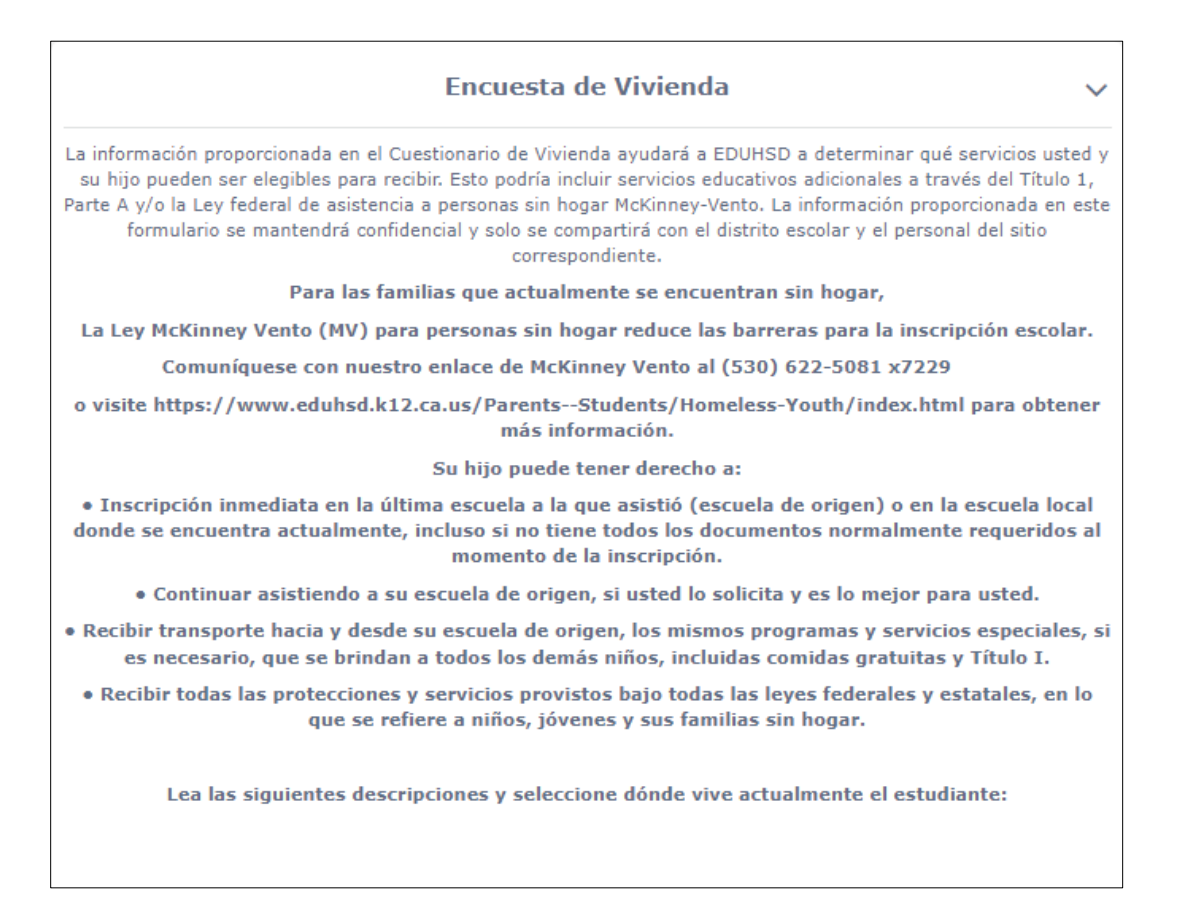

#### Para las familias que actualmente se encuentran sin

**hogar**, la Ley McKinney Vento (MV) para las Personas Sin Hogar reduce las barreras para la matriculación escolar.

Pónganse en contacto con nuestro Intermediario McKinney Vento en el (530) 622-5081 x7229 o visiten nuestro sitio web en <u>https://www.eduhsd.k12.ca.us/Parents--Students/Homeless-Youth/index.html</u> para más información.

| Refugios Temporales Vivir en un refugio (refugio familiar,         refugio para violencia doméstica, refugio para jóvenes) o en un remolque de la Agencia Federal para el Manejo de Emergencias (FEMA).         Hoteles/Moteles Vivir temporalmente en un motel u hotel         debido a la pérdida de vivienda, difícultades económicas, desastres naturales o razones similares.         Vivienda Compartida Compartir vivienda con otro(s) debido a         la pérdida de vivienda, difícultades económicas, desastres naturales, falta de vivienda adecuada o razón similar.         Sin Albergue Vivir en un automóvil, parque, campamento,         edificio abandonado u otros alojamientos inadecuados (es decir, falta de agua, electricidad o calefacción).         Vivienda unifamiliar permanente Vivir en una residencia unifamiliar que es permanente.         Su hijo o hijos pueden tener derecho a         • Matrícula inmediata en la última escuela a la que asistió (escuela de origir en la escuela local donde se encuentra actualmente, incluso si no tiene to los documentos normalmente requeridos en el momento de la inscripción         • Continuar asistiendo a su escuela de origen, si usted lo solicita y es de su mejor interés.         • Recibir transporte hacia y desde su escuela de origen, los mismos progra servicios especiales, si es necesario, que se proporcionan a todos los den niños, incluidos los medios gratuitos y el Título I.         • Recibia todas las protecciones y los servicios proporcionados por todas las leyes federales y estatales, en lo que respecta a los niños, jóvenes y sus familias sin hogar. |
|----------------------------------------------------------------------------------------------------|
| Hoteles/Moteles Vivir temporalmente en un motel u hotel         debido a la pérdida de vivienda, dificultades económicas, desastres naturales o razones similares.         Vivienda Compartida Compartir vivienda con otro(s) debido a         la pérdida de vivienda, dificultades económicas, desastres naturales, falta de vivienda adecuada o razón similar.         Sin Albergue Vivir en un automóvil, parque, campamento,         edificio abandonado u otros alojamientos inadecuados (es decir, falta de agua, electricidad o calefacción).         Vivienda unifamiliar permanente Vivir en una residencia unifamiliar que es permanente.         Su hijo o hijos pueden tener derecho a         • Matrícula inmediata en la última escuela a la que asistió (escuela de origin en la escuela local donde se encuentra actualmente, incluso si no tiene to los documentos normalmente requeridos en el momento de la inscripción         • Continuar asistiendo a su escuela de origen, si usted lo solicita y es de su mejor interés.         • Recibir transporte hacia y desde su escuela de origen, los mismos progra servicios especiales, si es necesario, que se proporcionan a todos los den niños, incluidos los medios gratuitos y el Título I.         • Reciba todas las protecciones y los servicios proporcionados por todas las leyes federales y estatales, en lo que respecta a los niños, jóvenes y sus familias sin hogar.                                                                                                    |
| Vivienda Compartida Compartir vivienda con otro(s) debido a         la pérdida de vivienda, diflicultades económicas, desastres naturales, faita de vivienda adecuada o razón similar.         Sin Albergue Vivir en un automóvil, parque, campamento,         edificio abandonado u otros alojamientos inadecuados (es decir, faita de agua, electricidad o calefacción).         Vivienda unifamiliar permanente Vivir en una residencia unifamiliar que es permanente.         Su hijo o hijos pueden tener derecho a         • Matrícula inmediata en la última escuela a la que asistió (escuela de origi en la escuela local donde se encuentra actualmente, incluso si no tiene to los documentos normalmente requeridos en el momento de la inscripción         • Continuar asistiendo a su escuela de origen, si usted lo solicita y es de su mejor interés.         • Recibir transporte hacia y desde su escuela de origen, los mismos progra servicios especiales, si es necesario, que se proporcionan a todos los den niños, incluidos los medios gratuitos y el Título I.         • Reciba todas las protecciones y los servicios proporcionados por todas las leves federales y estatales, en lo que respecta a los niños, jóvenes y sus familias sin hogar.                                                                                                    |
| <ul> <li>Sin Albergue Vivir en un automóvil, parque, campamento,         <ul> <li>edificio abandonado u otros alojamientos inadecuados (es decir,             falta de agua, electricidad o calefacción).</li> </ul> </li> <li>Vivienda unifamiliar permanente Vivir en una residencia         unifamiliar que es permanente.</li> <li>Su hijo o hijos pueden tener derecho a         <ul> <li>Matrícula inmediata en la última escuela a la que asistió (escuela de origi<br/>en la escuela local donde se encuentra actualmente, incluso si no tiene to             los documentos normalmente requeridos en el momento de la inscripción             Continuar asistiendo a su escuela de origen, si usted lo solicita y es de su             mejor interés.</li> <li>Recibir transporte hacia y desde su escuela de origen, los mismos progra             servicios especiales, si es necesario, que se proporcionan a todos los den             niños, incluidos los medios gratuitos y el Título I.</li> <li>Reciba todas las protecciones y los servicios proporcionados por todas las             leyes federales y estatales, en lo que respecta a los niños, jóvenes y sus             familias sin hogar.</li> </ul></li></ul>                                                                                                    |
| <ul> <li>Vivienda unifamiliar permanente Vivir en una residencia unifamiliar que es permanente.</li> <li>Su hijo o hijos pueden tener derecho a</li> <li>Matrícula inmediata en la última escuela a la que asistió (escuela de orige en la escuela local donde se encuentra actualmente, incluso si no tiene to los documentos normalmente requeridos en el momento de la inscripción</li> <li>Continuar asistiendo a su escuela de origen, si usted lo solicita y es de su mejor interés.</li> <li>Recibir transporte hacia y desde su escuela de origen, los mismos progra servicios especiales, si es necesario, que se proporcionan a todos los den niños, incluidos los medios gratuitos y el Título I.</li> <li>Reciba todas las protecciones y los servicios proporcionados por todas las leyes federales y estatales, en lo que respecta a los niños, jóvenes y sus familias sin hogar.</li> </ul>                                                                                                    |
| <ul> <li>Su hijo o hijos pueden tener derecho a</li> <li>Matrícula inmediata en la última escuela a la que asistió (escuela de origi<br/>en la escuela local donde se encuentra actualmente, incluso si no tiene to<br/>los documentos normalmente requeridos en el momento de la inscripción</li> <li>Continuar asistiendo a su escuela de origen, si usted lo solicita y es de su<br/>mejor interés.</li> <li>Recibir transporte hacia y desde su escuela de origen, los mismos progra<br/>servicios especiales, si es necesario, que se proporcionan a todos los den<br/>niños, incluidos los medios gratuitos y el Título I.</li> <li>Reciba todas las protecciones y los servicios proporcionados por todas las<br/>leyes federales y estatales, en lo que respecta a los niños, jóvenes y sus<br/>familias sin hogar.</li> </ul>                                                                                                    |
| <ul> <li>Matrícula inmediata en la última escuela a la que asistió (escuela de origi<br/>en la escuela local donde se encuentra actualmente, incluso si no tiene tr<br/>los documentos normalmente requeridos en el momento de la inscripción</li> <li>Continuar asistiendo a su escuela de origen, si usted lo solicita y es de su<br/>mejor interés.</li> <li>Recibir transporte hacia y desde su escuela de origen, los mismos progra<br/>servicios especiales, si es necesario, que se proporcionan a todos los den<br/>niños, incluidos los medios gratuitos y el Título I.</li> <li>Reciba todas las protecciones y los servicios proporcionados por todas las<br/>leyes federales y estatales, en lo que respecta a los niños, jóvenes y sus<br/>familias sin hogar.</li> </ul>                                                                                                    |
| Citiono plauno progunto cobro detec develues comuniquese con el entres                                                                                                    |
| Regi Bryant<br>530-622-5081 ext. 7229                                                                                                    |
| rlbryant@eduhsd.k12.ca.us                                                                                                    |
| Jóvenes no acompañados                                                                                                    |
| Soy un estudiante menor de 18 años y vivo separado de los padres o tutores.                                                                                                    |
| 🗆 si                                                                                                    |
| □ No                                                                                                    |
|                                                                                                    |

Por favor responda si este estudiante está en

#### cuidado de crianza.

|                   | Encuesta de acogida                                                                           |   |
|-------------------|-----------------------------------------------------------------------------------------------|---|
| Encuesta de       | acogida                                                                                       |   |
| Seleccione una de | e las siguientes opciones para completar la encuesta de crianza                               | : |
|                   | Esta estudiante está en cuidado de crianza.<br>Esta estudiante no está en cuidado de crianza. |   |
| Previa            | próxima                                                                                       |   |

La Encuesta Militar Familiar pregunta si al menos uno de los

padres/tutores sirve activamente en las Fuerzas Armadas de los Estados Unidos. Respondan a la pregunta y hagan clic en **"Siguiente".** 

| Situaci                    | ón Militar                                                                                                    |
|----------------------------|----------------------------------------------------------------------------------------------------|
| Por favor :<br>activo en l | eleccione si al menos uno de los padres / tutores del estudiante está<br>as Fuerzas Armadas de los Estados Unidos:               |
| 0                          | Si, al menos uno de los padres/madres/tutores de este estudiante está<br>en activo en las Fuerzas Armadas de los Estados Unidos. |
| 0                          | No, este estudiante no tiene un padre/madre/tutor-a que esté activo en<br>las Fuerzas Armadas de los Estados Unidos.             |

#### Confirmación de una Solicitud y Pasos Siguientes

Después de haber completado **todas** las secciones, tendrán la oportunidad de revisar la información antes de enviar la solicitud en línea. Cualquier información que muestre un botón de **Editar** puede editarse antes de pulsar el botón **Finalizar y enviar**.

|                                                                                                    | Cor                 | nfirm 🗸 🗸                      |
|----------------------------------------------------------------------------------------------------|---------------------|--------------------------------|
| Abajo verá un resumen de información recolectada de la inscripción de este estudiante. Oprima en el botón de editar<br>en cualquier sección que necesite una corrección. Si todo se ve correcto oprima Termine y Entregue abajo para<br>finalizar la inscripción. Una página para imprimir será proveída para sus archivos. |                     |                                |
| Para las familias que actualmente se encuentran sin hogar,                                                                                                    |                     |                                |
| La Ley McKinney Vento (MV) para personas sin hogar reduce las barreras para la inscripción escolar.                                                                                                    |                     |                                |
| Comuníquese con nuestro enlace de McKinney Vento al (530) 622-5081 x7229                                                                                                    |                     |                                |
| o visite https://www.eduhsd.k12.ca.us/ParentsStudents/Homeless-Youth/index.html para obtener más información.                                                                                                    |                     |                                |
| District                                                                                                    | logo                |                                |
| Enrollmer                                                                                                    | nt ID               |                                |
| Enrollment Information (changes can only be made at the school)                                                                                                    |                     |                                |
| Enrollmer                                                                                                    | t completed by      | Enrollment Year                |
| Student's                                                                                                    | First Name          | Student's Nick Name            |
| Student's                                                                                                    | Middle Name         | Student's Last Name            |
| Student's                                                                                                    | Suffix              | Student's Birthday             |
| Grade                                                                                                    |                     | Street                         |
| Unit or Ap                                                                                                    | partment Number     | City                           |
| Zipcode                                                                                                    |                     | State                          |
| Assigned                                                                                                    | school              |                                |
| General                                                                                                    | Student Information |                                |
| Gender                                                                                                    |                     | Home phone                     |
| Mobile ph                                                                                                    | one                 | Email address                  |
| Birth Cou                                                                                                    | ntry                | Birth State                    |
| Birth City                                                                                                    |                     | Is Student Hispanic or Latino? |
| Race(s) of                                                                                                    | f student           |                                |

**Importante:** Una vez completada la inscripción en línea, la información del/de la estudiante se envía electrónicamente a la escuela, pero la inscripción no se completa hasta que se verifica toda la documentación requerida.

En el botón de **Imprimir** se imprimirá una copia de la información de matriculación enviada para el padre/madre/tutor.

Esperen 1-2 días para que el centro escolar revise la información.

Para más información sobre la inscripción y matrícula en el Distrito de Escuelas Preparatorias El Dorado Union: <u>https://www.eduhsd.k12.ca.us/Parents--Students/Registration/index.html</u>

Sitio web: <u>https://www.eduhsd.k12.ca.us/</u> Teléfono: (530) 622-5081 Dirección: 4675 Missouri Flat Road, Placerville, CA 95667

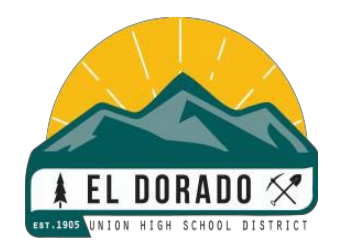